# D. User Group

## I. Create New User Group

- 1. Click the icon  $^{\textcircled{0}}$  with the login name in right top corner from the top bar from bring up the context menu.
- 2. From the context menu, select "Settings" > "User and Group" > "User Group".
- 3. The User Group window will appear.

| User Group |   |              |        |         |                   |                                 |                     |           |        |
|------------|---|--------------|--------|---------|-------------------|---------------------------------|---------------------|-----------|--------|
| >          |   |              |        | Company | Group Name        | Description                     | Modified Date       | Audit log | Folder |
|            |   | (+)          |        |         |                   |                                 |                     | 0         | 0      |
|            | 5 | 200          | Ø      | TOP     | \$Administrators  | Administrator Group             | 2021-01-25 14:36:35 | 0         | ۲      |
|            | 6 | 200          | ¢      | TOP     | \$System Services | System Service Accounts         | 2021-01-25 14:36:34 | 0         | 0      |
|            | D | Ê 2          | ; ()   | TOP     | All               |                                 | 2021-01-20 12:59:19 | 0         | ٢      |
|            | 5 | Ê 2          | ; ()   | TOP     | Design            | Design                          | 2020-12-30 16:46:46 | 0         | ۲      |
|            | D | <u>ل</u> ا 2 | у ()   | TOP     | Director          | Director Group                  | 2020-12-30 12:59:25 | 0         | ٢      |
|            | D | Ē 2          | ; ()   | TOP     | F&A               | Finance & Accounting Department | 2021-01-25 14:41:36 | 0         | ٢      |
|            | 6 | Ê 2          | ;<br>с | TOP     | Group - FDWSJ     |                                 | 2020-09-14 22:00:01 | 0         | 0      |
|            | 6 | Ê 2          | ; ()   | TOP     | HR                | Human Resources Department      | 2021-01-25 14:41:35 | 0         | ۲      |

#### 4. Fill in the information on the top row.

|       |     | Company | Group Name        | Description             |
|-------|-----|---------|-------------------|-------------------------|
| €     |     | ТОР     | Sample Group      |                         |
| 8°    | þ   | ТОР     | \$Administrators  | Administrator Group     |
| 8     | ¢   | ТОР     | \$System Services | System Service Accounts |
| ි 🔟 අ | s C | ТОР     | All               |                         |

| Field                   | Description                                | Default    |
|-------------------------|--------------------------------------------|------------|
| Company*                | Assign Company for this user group.        |            |
| Group Name*             | Name of the user group.                    |            |
| Description             | User group description.                    |            |
| Modified Date           | Latest modified date and time of this user |            |
|                         | group.                                     |            |
| Audit Log*              | Able to view the audit log.                | $\oslash$  |
| Folder*                 | Able to access the folder.                 | $\bigcirc$ |
| Document Profile*       | Able to manage document profile.           | $\oslash$  |
| User and Group*         | Able to manage user and group              | $\bigcirc$ |
| Recycle Bin*            | Able to access recycle bin                 | $\bigcirc$ |
| Recycle Bin View All    | Able to view all document deleted by other | $\oslash$  |
| Documents*              | user in recycle bin                        |            |
| Purge Recycle Bin File* | Able to purge document in recycle bin.     | $\oslash$  |

| Root Folder*        | Able to manage root folder.              | $\Diamond$ |
|---------------------|------------------------------------------|------------|
| Permission Level*   | Able to manage permission level.         | $\bigcirc$ |
| Application*        | Able to access "Application" folder.     | $\bigcirc$ |
| System*             | Able to access "System" folder.          | $\Diamond$ |
| Administrative*     | Able to manage "Administrative" setting. | $\diamond$ |
| Authorization*      | Able to manage "Authorization" setting.  | $\Diamond$ |
| Dashboard Designer* | Able to manage "Dashboard Designer"      | $\diamond$ |
|                     | setting.                                 |            |

(\* would be the necessary column when creating a user group.)

5. Click the add button 🕑 on the first column to create a new user group with filled information.

### II. Modify Existing User Group

- 1. Open the User Group window.
- 2. Click the value which is required to change.
- 3. After modifying the information. The save button 🖻 on the left-hand side will be available.
- 4. Click save button 🛅 to commit changes.

#### III. Delete User Group

- 1. Open the User Group window.
- 2. Select the existing user group which is required to delete.
- 3. Click the delete icon  $\overline{\square}$  on the second column.
- 4. A confirmation message "Are you sure?" will appear.
- 5. Click "OK" button to confirm deleting.

# IV. Add User Account into User Group

- 1. Open the User Group window.
- 2. Looking for a user group which is required to add user.
- 3. Click the 😤 button on the third column.
- 4. Member Lists window will appear.
- 5. Click the top empty column for select user.
- 6. The "Select user or group" window will appear.
- 7. Select the user for adding to the selected group.
- 8. Click the add button at the first column to add the selected user.

### V. Add User Group into User Group

- 1. Open the User Group window.
- 2. Looking for a user group which is required to add user.
- 3. Click the  $\stackrel{\text{res}}{\longrightarrow}$  button on the third column of the selected user group.
- 4. Member Lists window will appear.
- 5. Click the top empty column for select user.
- 6. The "Select user or group" window will appear.
- 7. Click the "Users" on the left of top to bring up a dropdown list.
- 8. Select "User Group" to change the list to user group selection.
- 9. Select the group for adding to the selected group.
- 10. Click the add button  $\oplus$  at the first column to add the selected user group.